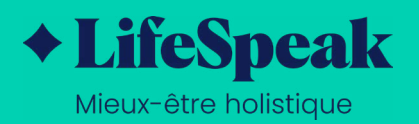

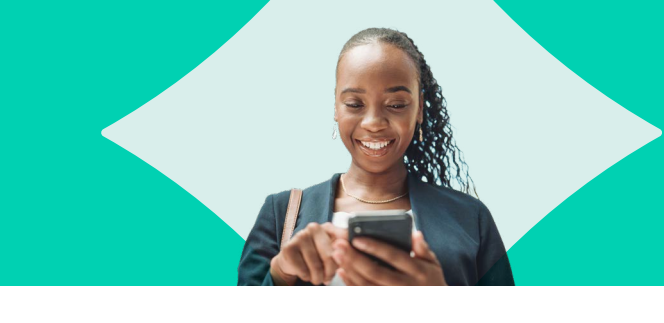

## Mot de passe oublié?

Voici les étapes pour réinitialiser votre mot de passe LifeSpeak *Mieuxêtre holistique* :

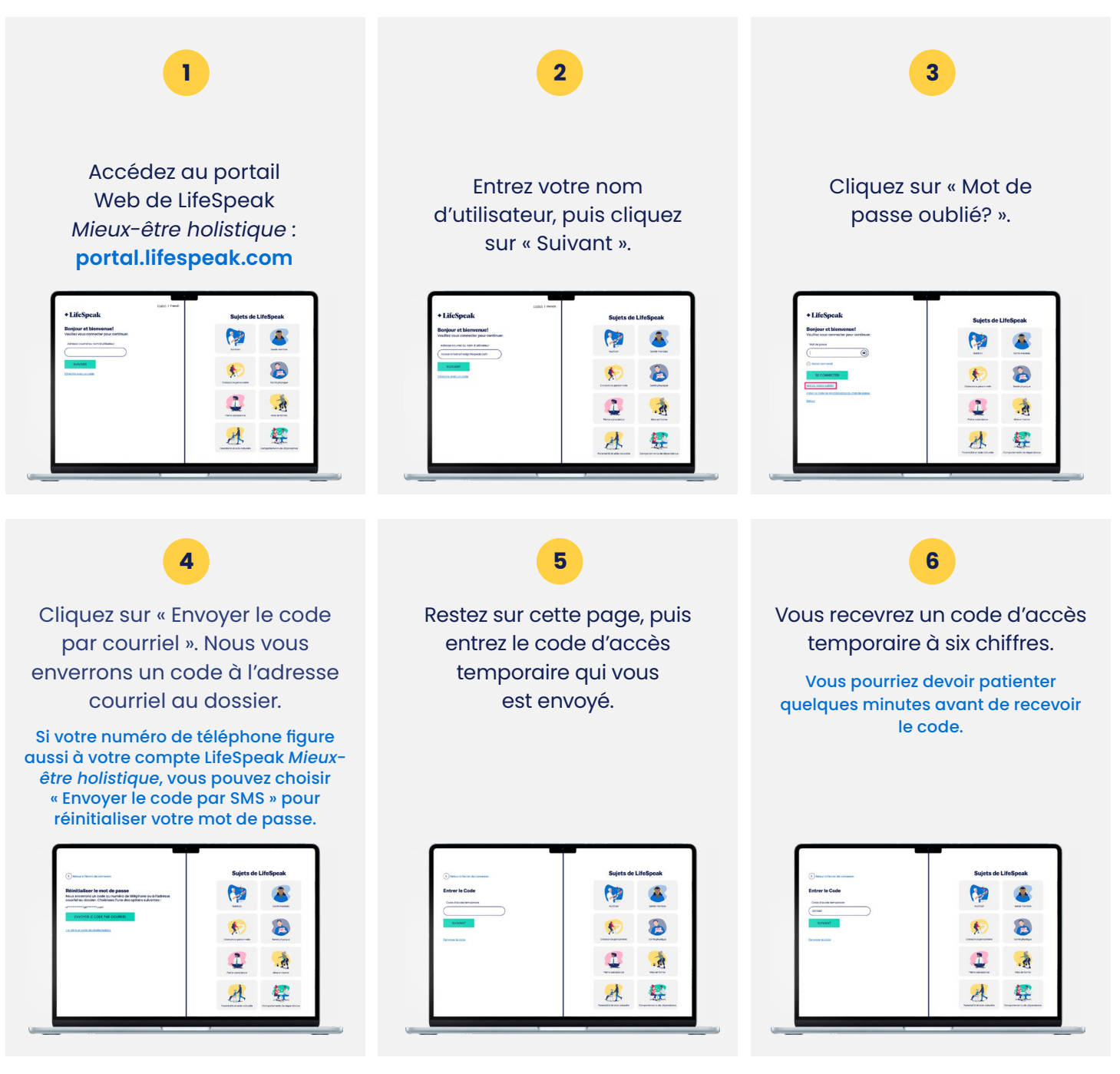

lifespeak.com/fr

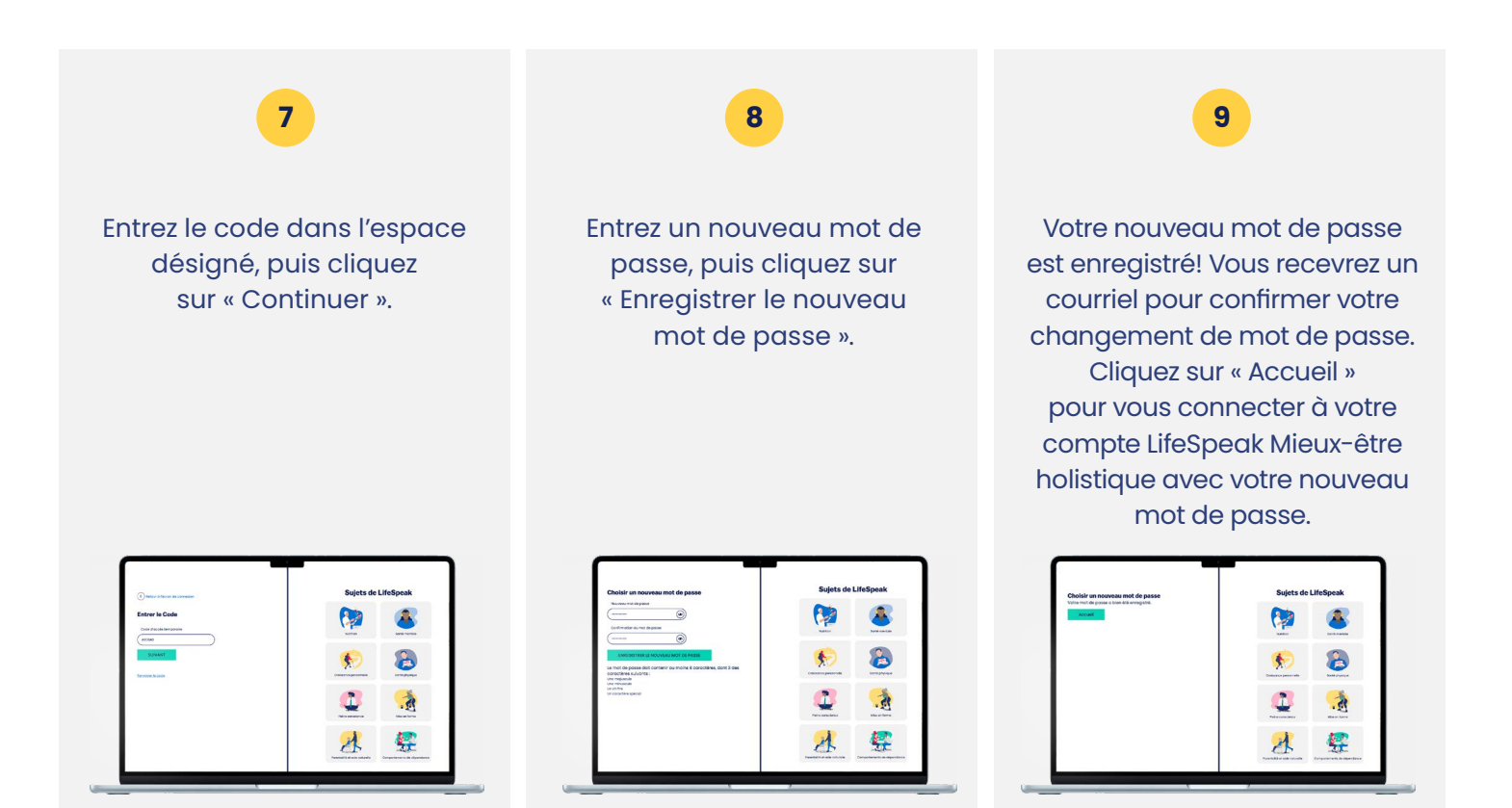

Vous n'y arrivez toujours pas? Veuillez contacter l'organisation de votre promoteur ou communiquer avec l'équipe de soutien de LifeSpeak *Mieux-être holistique* au **member.support@lifespeak.com**.

## Vous découvrez tout juste LifeSpeak Mieux-être holistique?

Trouvez des guides pratiques, des tutoriels par vidéo et d'autres ressources pour tirer le meilleur parti de votre expérience LifeSpeak *Mieux-être holistique* : **LifeSpeak FAQs** 

lifespeak.com/fr